# colormunki Control Guide

# – Color Munki 操作ガイド —

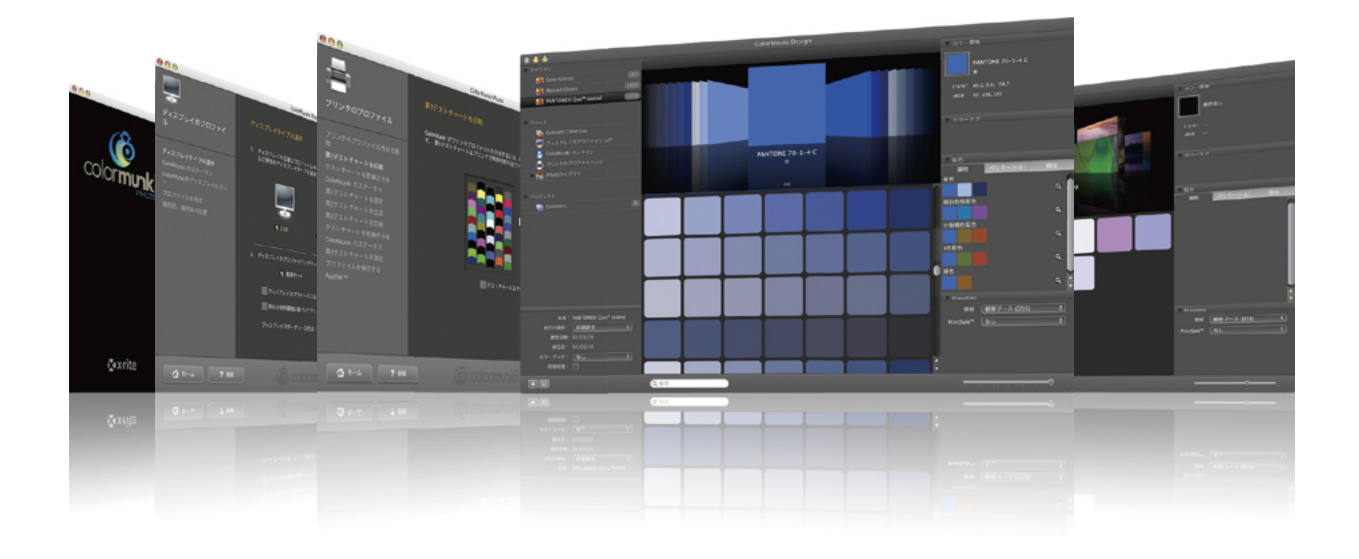

#### 本書の見方

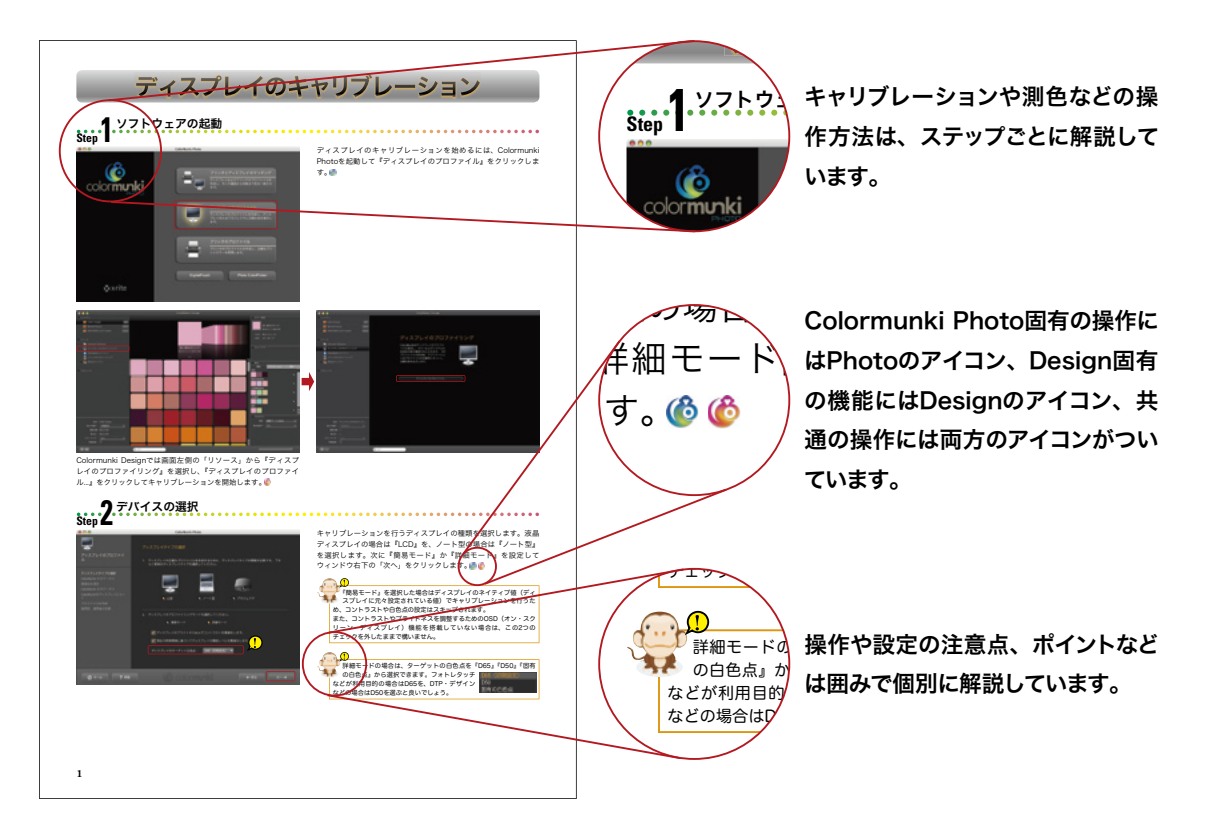

| ディスプレイのプロファイリング ・・・・・・                              | 2  |
|-----------------------------------------------------|----|
| プリンタのプロファイリング ・・・・・                                 | 6  |
| プリンタプロファイルの最適化 ・・・・・・・・・・・・・・・・・・・・・・・・・・・・・・・・・・・・ | 10 |
| ユーザパレットの作成 ・・・・・                                    | 12 |
| 測色/配色パネルの使い方                                        | 13 |
| パレットの同期と書き出し                                        | 14 |
| DigitalPouchの使い方                                    | 15 |
| パレット共有機能を使う ・・・・・・・・・・・・・・・・・・・・・・・・・・・・・・・・・・・・    | 16 |
|                                                     |    |

#### 目次

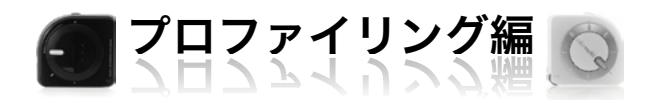

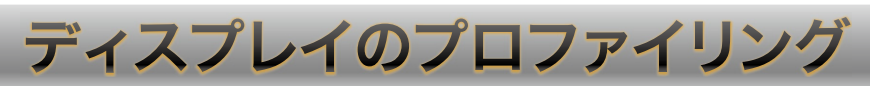

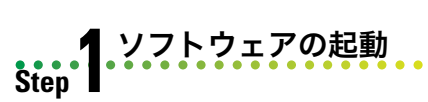

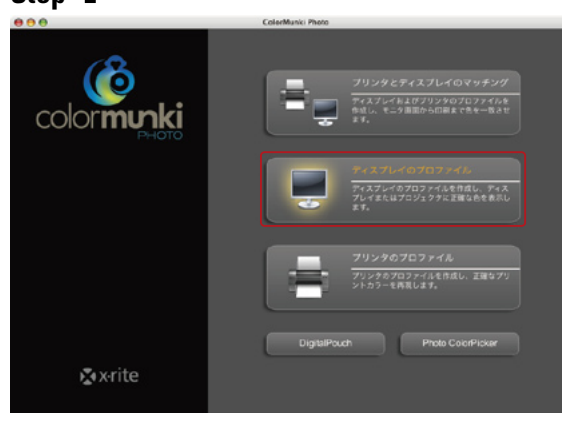

ディスプレイのプロファイリングを始めるには、Colormunki Photoを起動して『ディスプレイのプロファイル』をクリックしま す。 ⑥

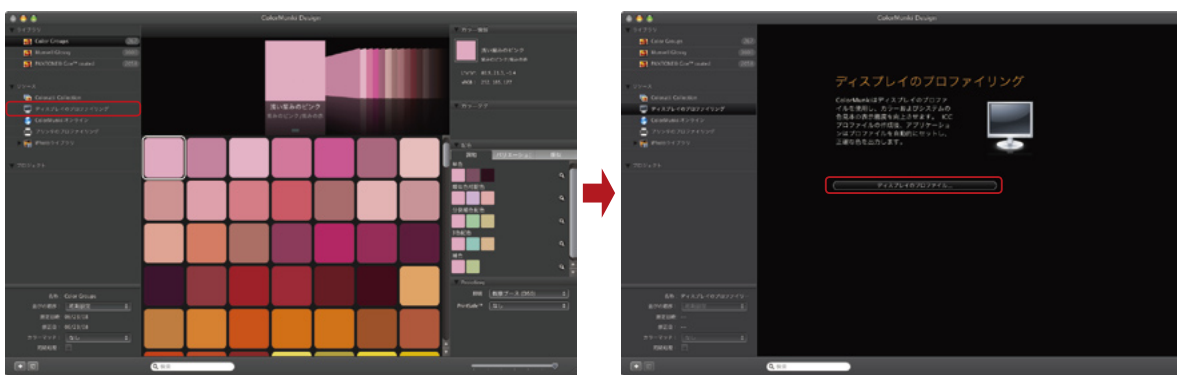

Colormunki DesignではColor Palette画面左側の「リソース」から 『ディスプレイのプロファイリング』を選択し、『ディスプレイのプ ロファイル…』をクリックしてキャリブレーションを開始します。 修

#### 2 デバイスの選択 Step 2

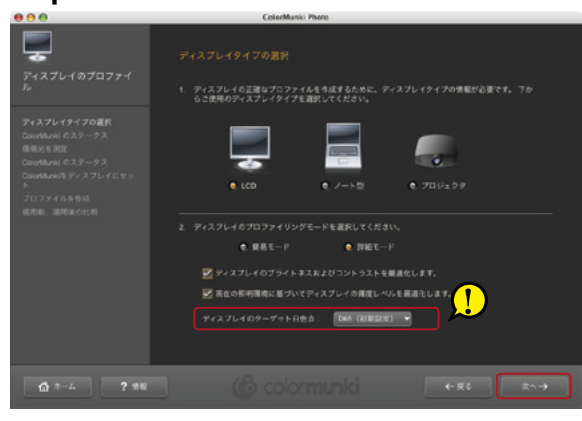

プロファイリングを行うディスプレイの種類を選択します。液晶 ディスプレイの場合は『LCD』を、ノート型の場合は『ノート型』 を選択します。次に『簡易モード』か『詳細モード』を選択して ウィンドウ右下の「次へ」をクリックします。 6 6

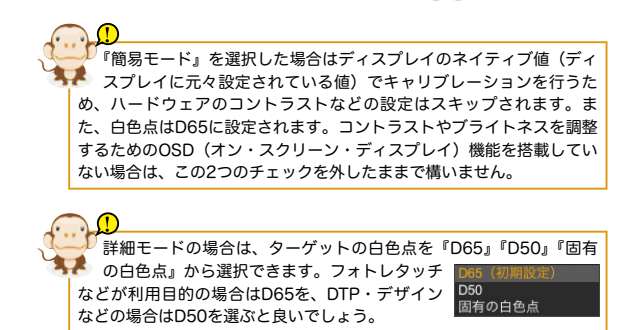

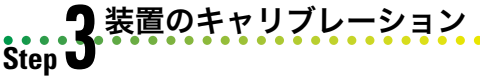

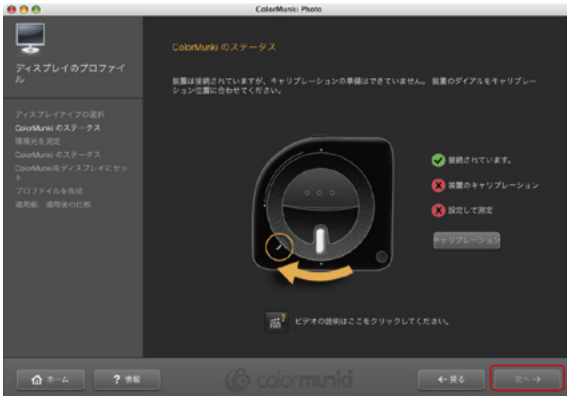

ディスプレイのプロファイルを作成する前に、測定器のキャリブ レーションを実行します。測定器のダイヤルを上図の位置まで回し て、『キャリブレーション』をクリックします。 🚳 🍪

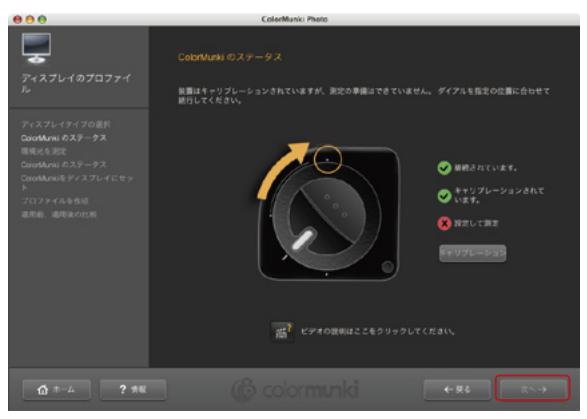

次に環境光を測定するために、測定器のダイヤルを一番上まで回し て、『次へ』をクリックします。 🙆 🚳

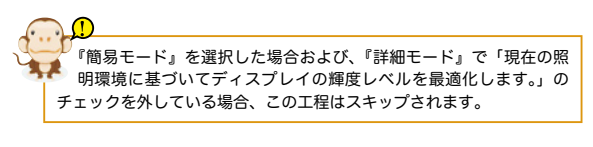

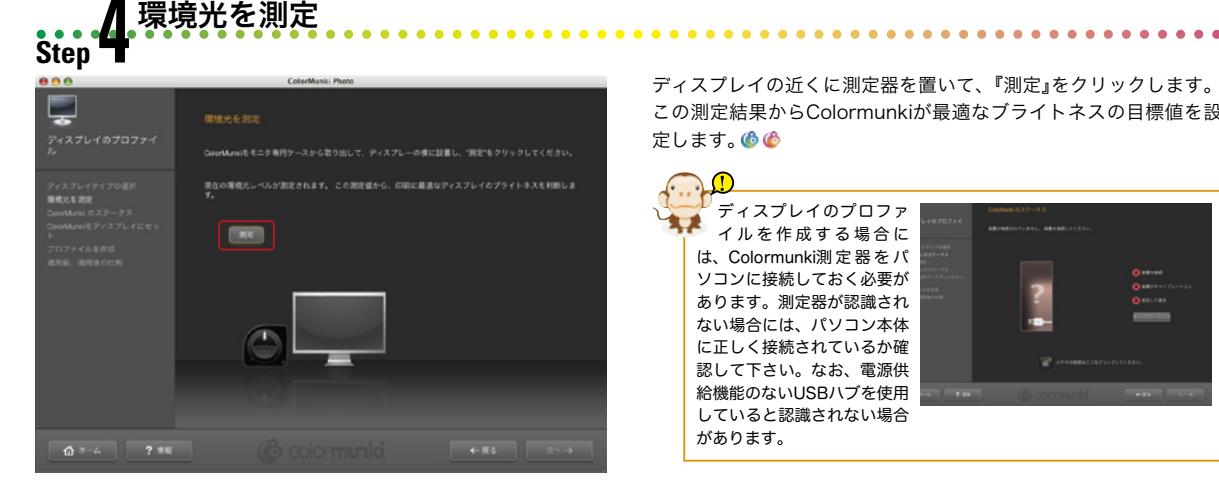

ディスプレイの近くに測定器を置いて、『測定』をクリックします。 この測定結果からColormunkiが最適なブライトネスの目標値を設 定します。 🚳 🙆

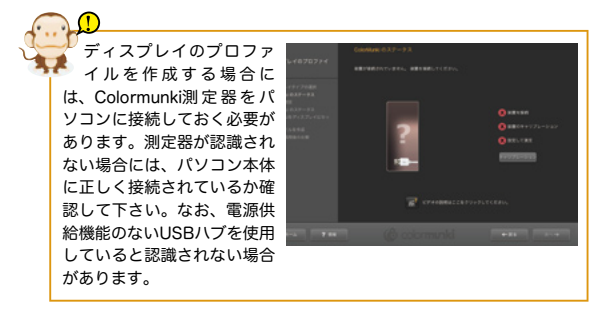

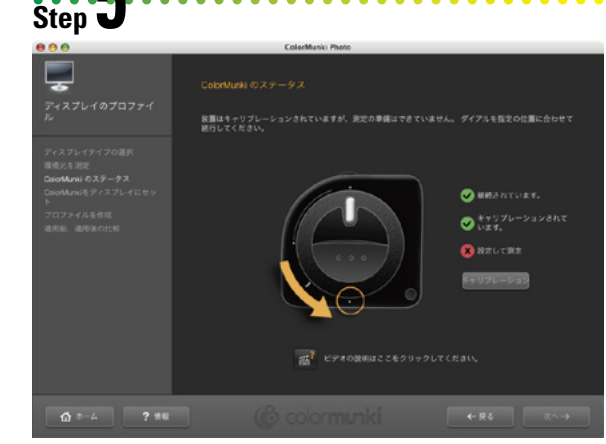

▶ 装置の取り付け

環境光の測定ができたら、測定器のダイヤルを下まで回して、画面 右下の『次へ』をクリックします。 🙆 🍪

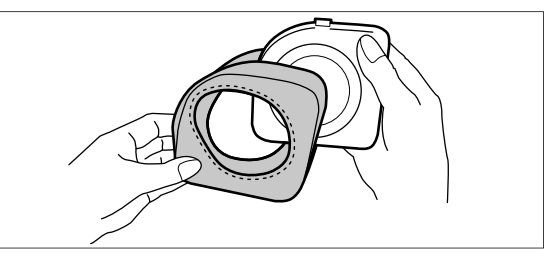

次に、ディスプレイに測定器を取り付けるため、測定器を専用ソフ トケースに収納します。 🍈 俊

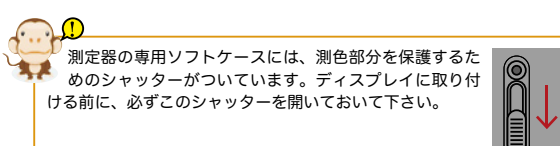

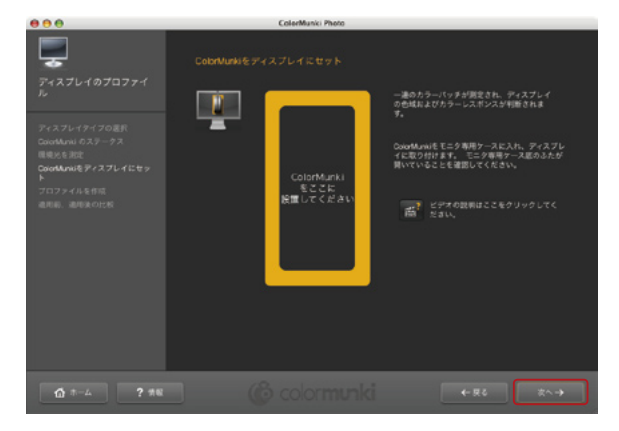

専用ソフトケースに入れた測定器を、画面に表示された黄色い枠に 合わせて設置します。用意ができたら画面右下の『次へ』をクリッ クします。 🚳 🙆

#### コントラストの調整 Step **O**

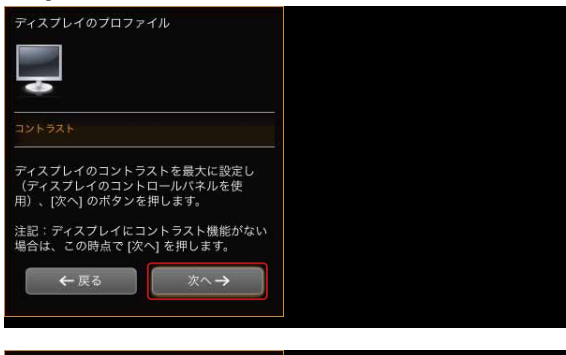

最初にディスプレイのOSD機能を使ってコントラストを最大に設 定しておきます。コントラストの調整機能がない場合は、何も調整 する必要ありませんので、そのまま『次へ』をクリックして下さ い。 🕜 🙆

測定器をディスプレイに設置したまま、ディスプレイ本体に搭載さ れているOSD機能を使ってコントラストを調節していきます。品 質インジケータのグリーンの範囲までメーターが移動したら『次 へ』をクリックして下さい。 🙆 🙆

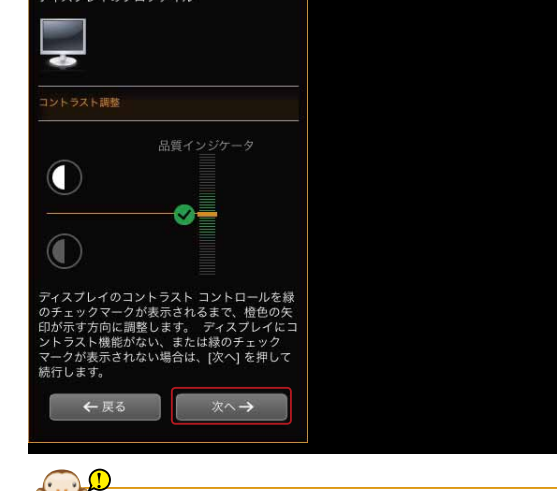

『簡易モード』を選択した場合および、『詳細モード』で「ディスプ \*回物モート』を思いいた物にならい、 レイのプライトネスおよびコントラストを最適化します。」のチェッ クを外している場合、この工程はスキップされます。

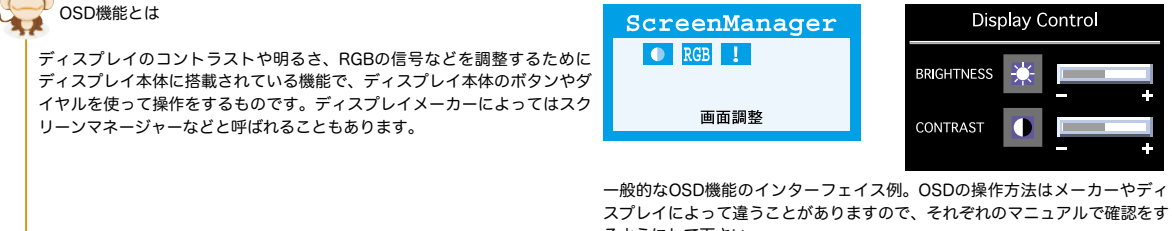

るようにして下さい。

#### ブライトネスの調整/測色 Step

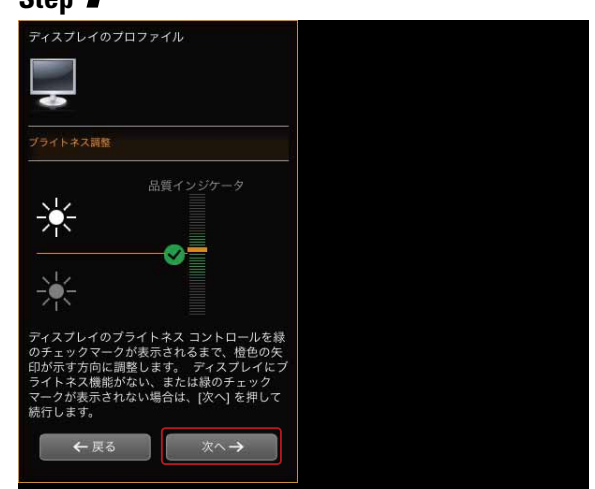

次に、ディスプレイのブライトネスを調整します。ディスプレイ本 体に搭載されているOSD機能を使ってブライトネスを調節してい きます。品質インジケータのグリーンの範囲までメーターが移動し たら『次へ』をクリックして下さい。 🙆 🕼

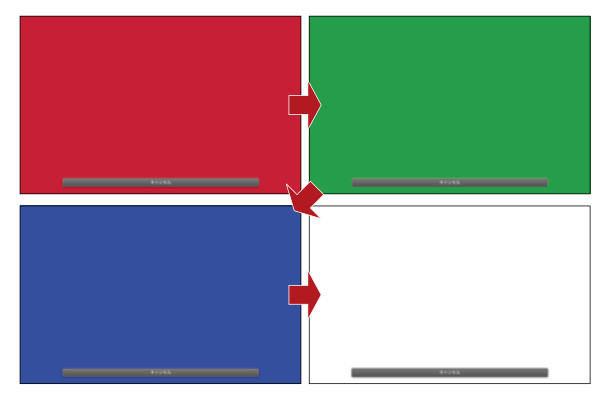

続いて、ディスプレイにRed、Green、Blue、GrayScaleが順番に 8階調ずつ表示され、プロファイリングに必要なカラーパッチの測 定が開始されます。 🚳 🚳

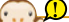

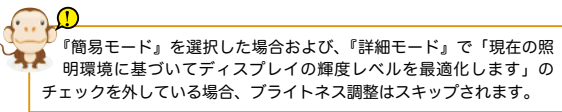

#### プロファイルの保存 Step **O**

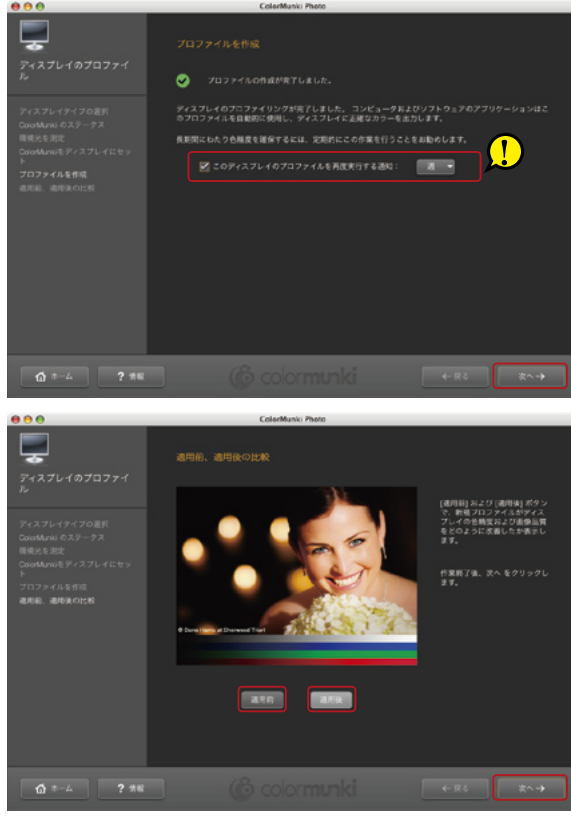

プロファイルの作成が完了すると、自動的にプロファイルが保存さ れ、ディスプレイに適用されます。 🚳 🙆

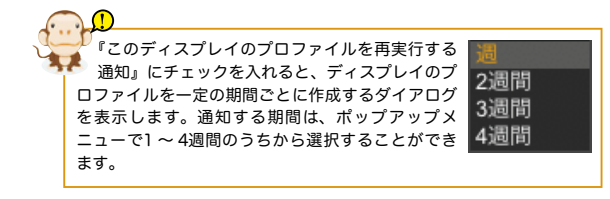

最後に作成したプロファイルを適用する前と、適用した後の結果を 比較し確認するための画像が表示されます。適用前をクリックする と、デフォルトまたは前回作成したプロファイルでの表示となり、 適用後をクリックすると、現在作成したプロファイルでの表示とな ります。 🚳 🙆

Colormunki Photoでは『次へ』をクリックすと、初期画面に戻 り、プリンタプロファイルの作成やPhoto ColorPickerを起動する ことができます。 🚳

Colormunki Designでは『次へ』をクリックするとプロファイル作 成ソフトウェアが終了し、Colormunki Designソフトウェアに戻 ります。 🙆

ディスプレイのプロファイルが終了したら、プリンタのプロファイルも作成しましょう。Adobe CS3シリーズなどの、カラーマネージメントに対応した ソフトウェアを使用することで、ディスプレイに表示された画像と、プリントアウトの一致ができるようになります。プリンタプロファイルの作成につ いては、次の章で手順を説明しています。

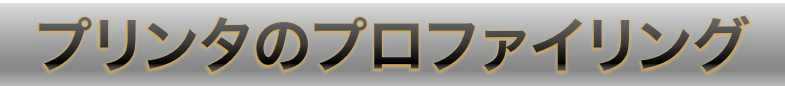

ソフトウェアの起動 Step

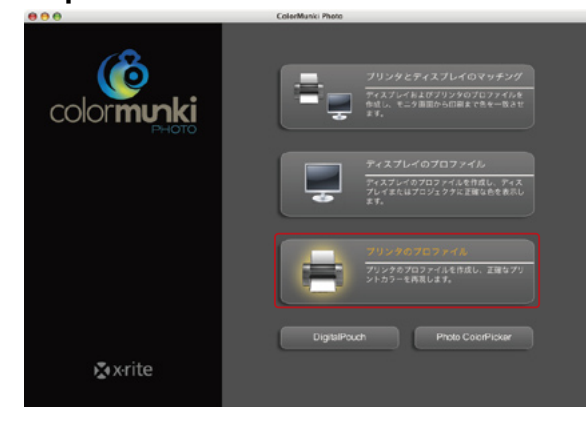

プリンタのプロファイリングを始めるには、Colormunki Photoを 起動して『プリンタのプロファイル』をクリックします。
<sup>⑥</sup>

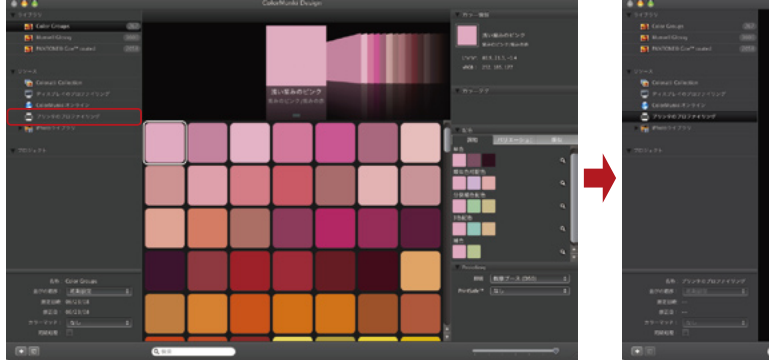

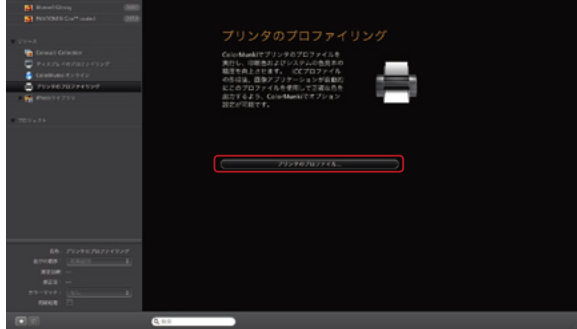

Colormunki DesignではColor Palette画面左側の「リソース」から『プリンタのプロファイリング』を選択し、『プリンタのプロファイル…』をクリックしてキャリブレーションを開始します。 @

#### 2プロファイル作成の設定 Step

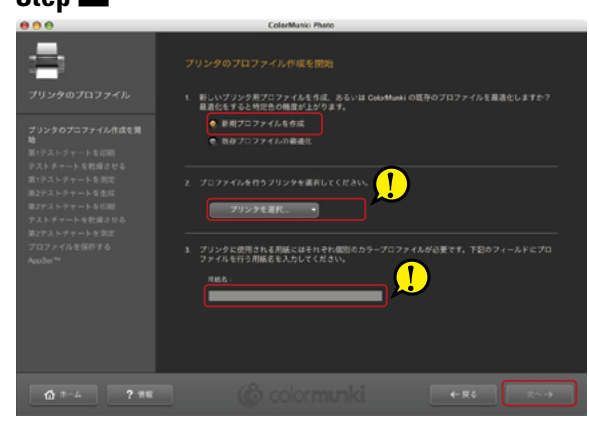

まず『新規プロファイルを作成』をクリックし、ポップアップメ ニューからパソコンに接続されているプリンタを選択します。続い て用紙名を入力したら『次へ』をクリックします。 🍈 伦

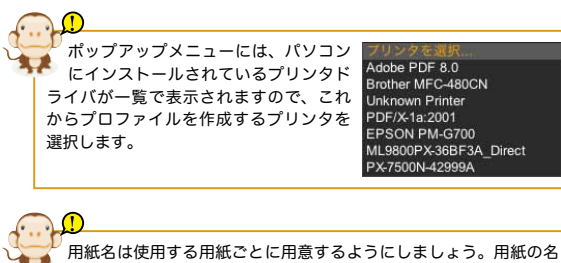

用紙では使用する用紙ごとに用意するようにしましょう。 前は半角英数で入力することをお勧めします。全角文字を使用する と、ほかのアプリケーションなどでプロファイル名が文字化けする場 合があります。

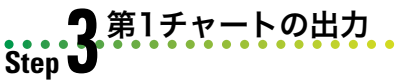

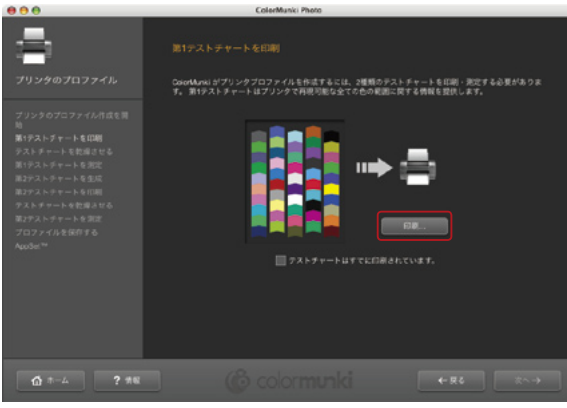

プロファイルを作成する設定ができたら『印刷』をクリックして、 第1テストチャートを印刷します。正しくチャートを出力するため には、プリンタドライバの色補正機能をオフにしておく必要があり ます。 <sup>(6)</sup> <sup>(6)</sup>

プリンタドライバの色補正 プリンタドライバには、独自の色補正機能を搭載して

いるものがあります。プリンタドライバの色補正機能 が働いていると、チャートが正しく出力されなくなる ため、プリンタドライバのダイアログで色補正機能を オフにするようにして下さい。

| D | 第1テストチャートを印刷する伯に:                                                                                                    |
|---|----------------------------------------------------------------------------------------------------|
|   | <ol> <li>プリンタドライバーのダイアログで正しい用紙タ<br/>イフと解像度を指定します。</li> </ol>                                                           |
|   | 2. すべての自動、もしくは他の急減三機能が(で<br>きる限り)使用されていないことを確認します。<br>ドライバーのカラー設定に関する詳しい情報は<br>プリンタのマニュアルを参照してください。                    |
|   | <ol> <li>次回からの使用のためにプリンタードライパー<br/>の設定を保存もしくは認識しておいてください。<br/>取しいプロシアイルによる正確なプリント<br/>のために、常に同じ保存した設定を使用してく</li> </ol> |

\*\*>#J

 
 フリット
 印刷版数と印刷ページ

 ブリット
 日

 ブリット
 日

 アメパレニシの構成
 日

 ● FXF(L:24)構成
 日

 ● FXF(L:24)構成
 日

 ● FXF(L:24)構成
 日

 ● FXF(L:24)構成
 日

 ● FXF(L:24)構成
 日

 ● FXF(L:24)構成
 日

 ● FXF(L:24)構成
 日

 ● FXF(L:24)構成
 日

 ● FXF(L:24)構成
 日

 ● FXF(L:24)構成
 日

 ● FXF(L:24)構成
 日

 ● FXF(L:24)構成
 日

 ● FXF(L:24)構成
 日

 ● FXF(L:24)構成
 日

 ● FXF(L:24)構成
 日

 ● FXF(L:24)構成
 日

 ● FXF(L:24)構成
 日

 ● FXF(L:24)構成
 日

 ● FXF(L:24)構成
 日

 ● FXF(L:24)構成
 日

 ● FXF(L:24)構成
 日

 ● FXF(L:24)構成
 日

 ● FXF(L:24)構成
 日

 ● FXF(L:24)構成
 日

 ● FXF(L:24) ● FXF(L:24) ● FXF(L:24) ● FXF(L:24) ● FXF(L:24) ● FXF(L:24) ● FXF(L:24) ● FXF(L:24) ● FXF(L:24) ● F

#### 第1チャートの測定 Step

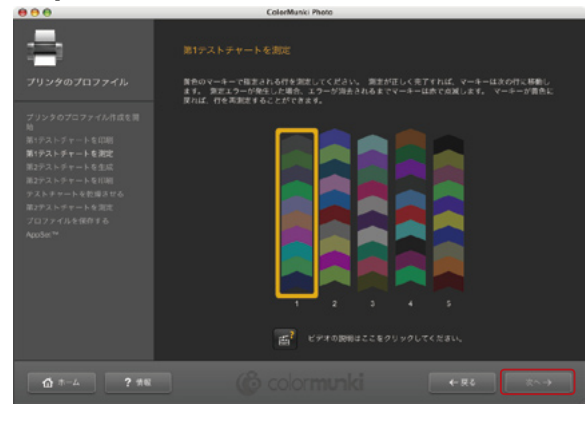

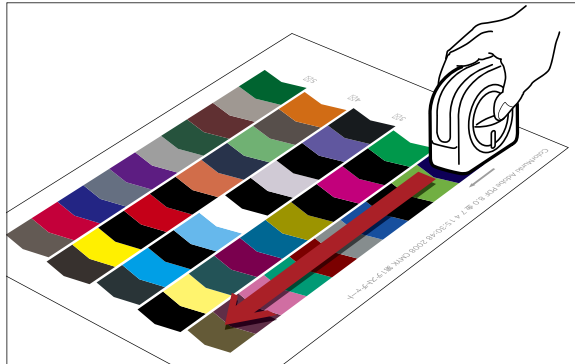

画面の指示に従って、チャートの1列目からスキャンをします。正 しく測定できると画面に表示されているオレンジ色の囲みが次の列 に移動します。読み込みに失敗した場合は囲みが赤くなりますの で、もう一度スキャンし直して下さい。 (6) (6)

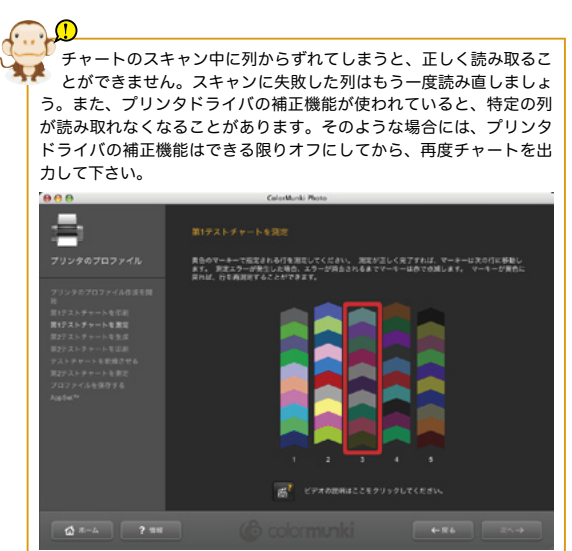

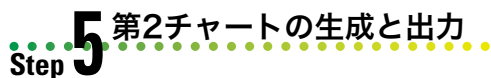

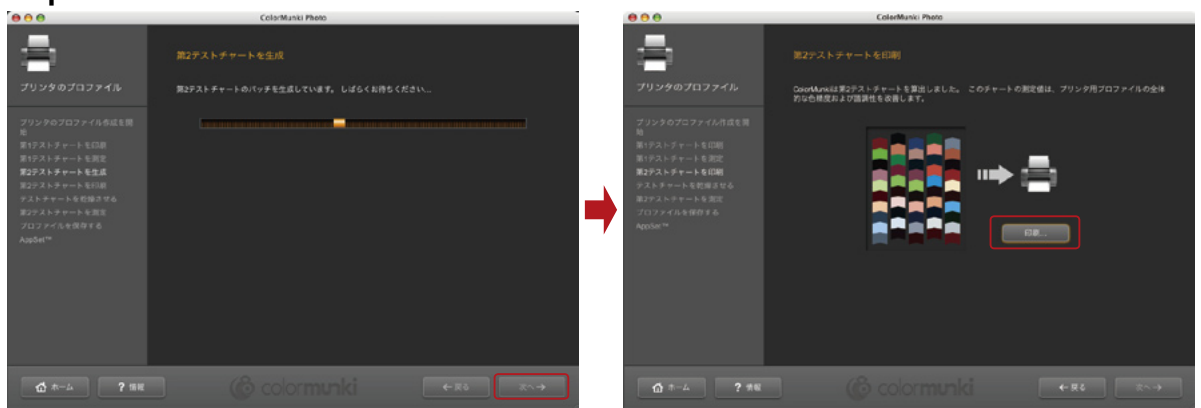

第1チャートのスキャン結果をもとに、Colormunkiソフトウェアが適切な色相をデータを演算して、第2チャートを自動的に生成します。 チャートが生成されたら、第1チャートを出力したときと同様に、すべてのカラー補正機能をオフにして出力します。 🙆 🍲

# <complex-block>

画面の指示に従って、チャートの1列目からスキャンをします。正しく測定できると画面に表示されているオレンジ色の囲みが次の列に移動 します。読み込みに失敗した場合は囲みが赤くなりますので、もう一度スキャンし直して下さい。すべての列をスキャンしたら、『次へ』を クリックし、作成したプロファイルの名前を確認して『保存』をクリックします。 🚳 🙆

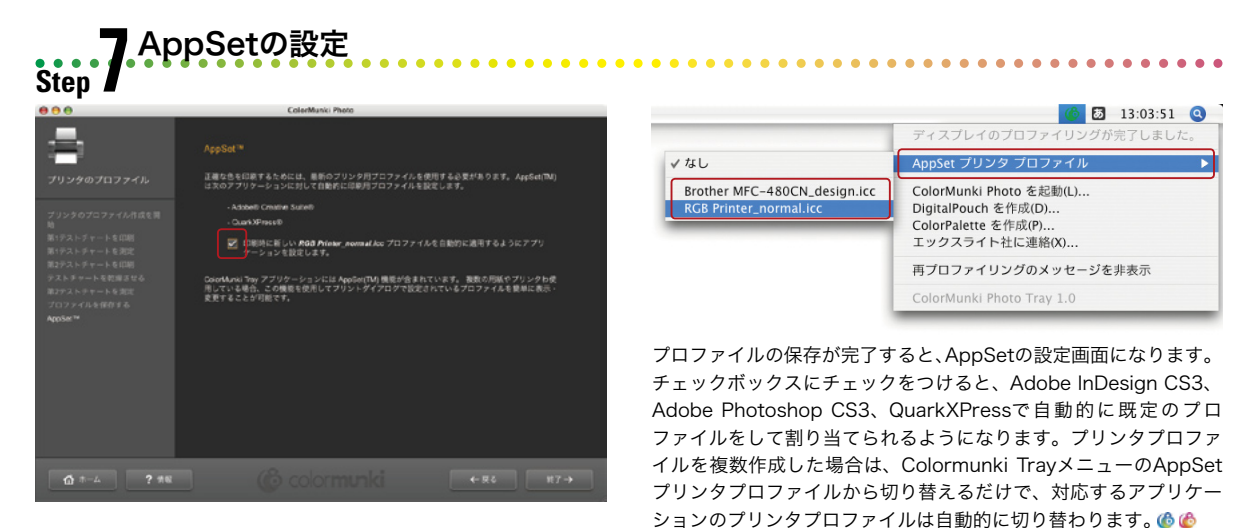

| Adobe | Creativ | eSuiteの | )プリ | ン | ト設定 |
|-------|---------|---------|-----|---|-----|
|-------|---------|---------|-----|---|-----|

Colormunkiで作成されたプリンタプロファイルは、AppSetによって自動的にAdobe PhotoshopやInDesignのプリンタプロファイ ルとして設定されます。

プリンタプロファイルを使用して印刷した写真と、Photoshopの画面表示を比べる場合は、Photoshopで印刷結果の表示シミュレー トをする必要があります。

ここではその設定方法を順番に見ていきましょう順番に見ていきましょう。

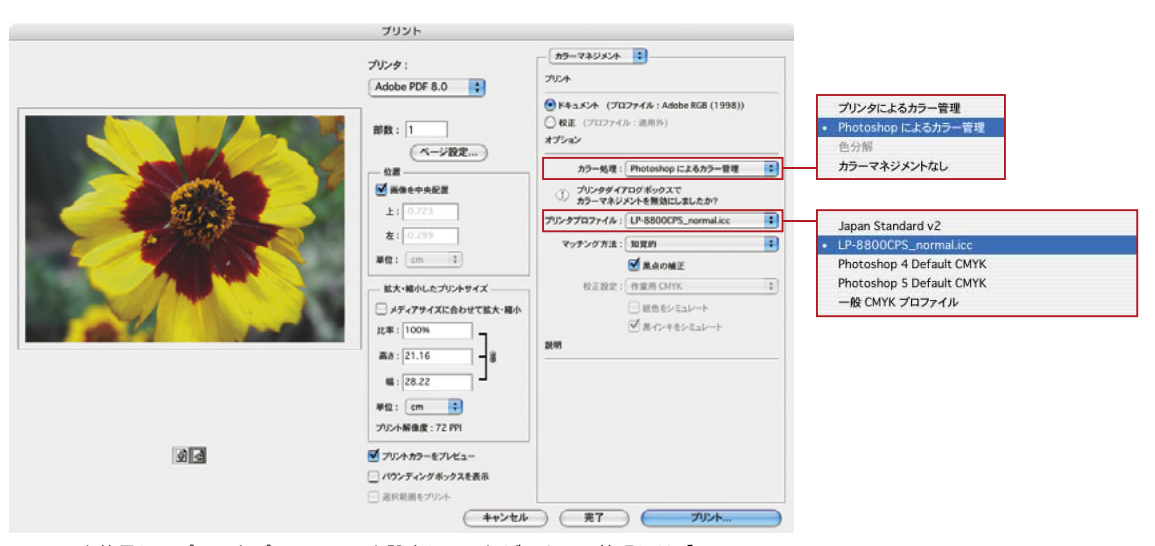

AppSetを使用してプリンタプロファイルを設定していれば、カラー管理には「Photoshop によるカラー管理」と、プリンタプロファイルにはColormunkiで作成したプロファイルが選 択されます。

| ビュー ウィンドウ ヘル<br>校正設定                                                                 | レプ              | カスタム                              |
|--------------------------------------------------------------------------------------|-----------------|-----------------------------------|
| <ul> <li>色の校正</li> <li>色域外警告</li> <li>ビクセル縦横比を確認</li> <li>32 bit プレビューオプシ</li> </ul> | 第Y<br>①第Y<br>ヨン | ✓ 作業用 CMYK<br>作業用シアン版<br>作業用マゼンタ版 |
| ズームイン<br>ズームアウト<br>画面サイズに合わせる                                                        | %+<br>%−<br>%0  | 作業用イエロー版<br>作業用墨版<br>作業用 CMY 版    |
| ピクセル等倍<br>プリントサイズ                                                                    | 7.260           | Macintosh RGB<br>Windows RGB      |
| スクリーンモード                                                                             |                 | モニタ RGB                           |
| ✓ エクストラ<br>表示                                                                        | 3€H<br>₩        |                                   |
| ✓ 定規                                                                                 | ЖR              |                                   |

ニュー→「校正設定」から「カスタ ム」を選択します。

| 校正条件のカスタ                            | マイズ |                   |
|-------------------------------------|-----|-------------------|
| カスタム校正条件: カスタム                      | :   | ОК                |
| 校正条件                                |     | (++>t/            |
| シミュレートするデバイス: LP-8800CPS_normal.icc |     | * ( \$\$2433.24 ) |
| ☐ 值を保持                              |     | (107 207 III)     |
| マッチング方法: 知覚的                        |     |                   |
| ☑ 黒点の補正                             |     |                   |
| - 表示オプション (画面上)                     |     | _                 |
| □ 紙色をシミュレート                         |     |                   |
| □ 黒インキをシミュレート                       |     |                   |

ダイアログの「シミュレートするデバイス」からColormunkiで Photoshopで印刷結果の表示シミュ 作成したプリンタプロファイルを選択します。マッチング方法は レートをする場合は、「ビュー」メ プリンタダイアログで設定したものを同じにしておきます。

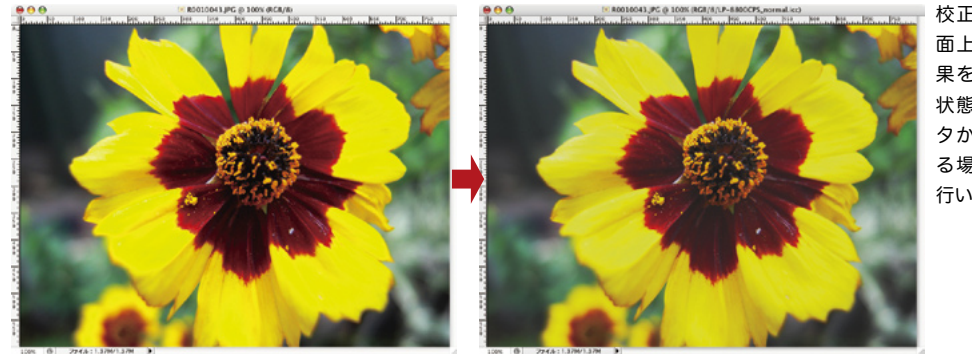

校正設定をすると、画 面上での表示が印刷結 果をシミュレートした 状態となます。プリン タからの出力と比較す る場合は、この状態で 行います。

SDTV NTSC SDTV PAL

SMPTE-C

sRGB プロファイル Viper FilmStream Daylight Log (by Adobe) Viper FilmStream Tungsten Log (by Adobe Wide Gamut RGB 一般 RGB プロファイル Japan Standard v2 LP-8800CPS\_norm Photoshop 4 Default CNYK Photoshop 5 Default CMYK 一般 CMYK プロファイル Black & White 一般グレイプロファイル

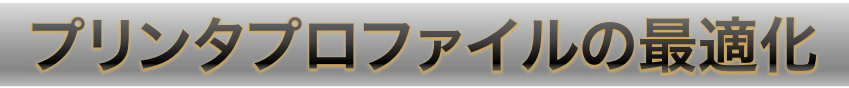

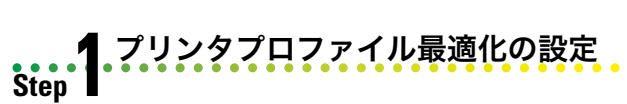

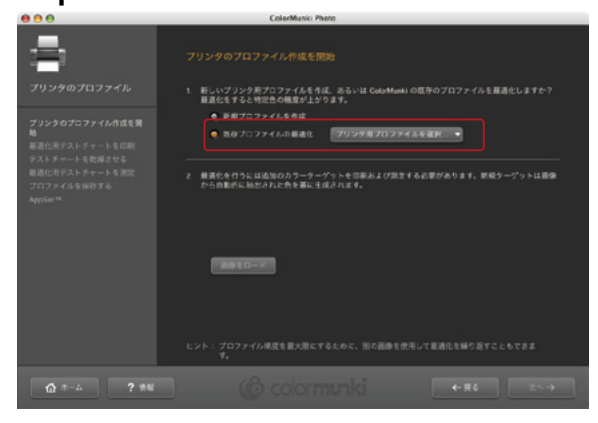

Colormunkiでは、作成したプリンタプロファイルを、特定の目的 にあわせて最適化することがきます。プリンタのプロファイル作成 を開始するときに、『既存プロファイルの最適化』を選択し、ポッ プアップメニューから最適化したいプリンタプロファイルを選択し て下さい。 🙆 🙆

. . . . . . . . . . . . . . . . . . .

. . . . . . . . . . . . . .

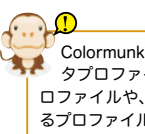

Colormunkiで最適化ができるのは、Colormunkiが作成したプリン タプロファイルのみとなります。他の測定器で作成したプリンタプ ロファイルや、プリンタメーカー、用紙メーカーなどで配布されてい るプロファイルを最適化することはできません。

画像の選択とチャートの測定 Step

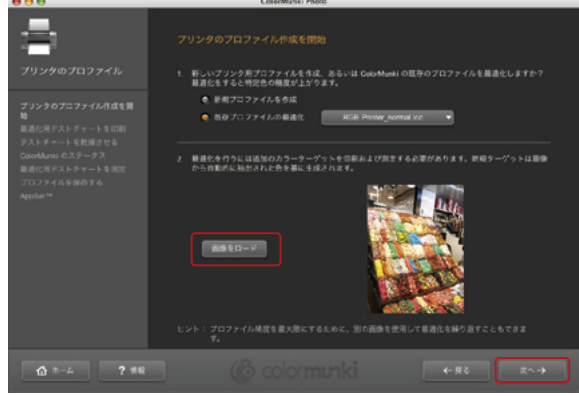

Colormunki Photoでは、JPEGまたはTIFF画像を読み込んで、プ リンタプロファイルを最適化することができます。読み込んだ画像 からColormunki Photoが最適な色を自動的に抽出し、プリンタプ ロファイルを最適化するためのチャートが生成されます。

プロファイルの保存

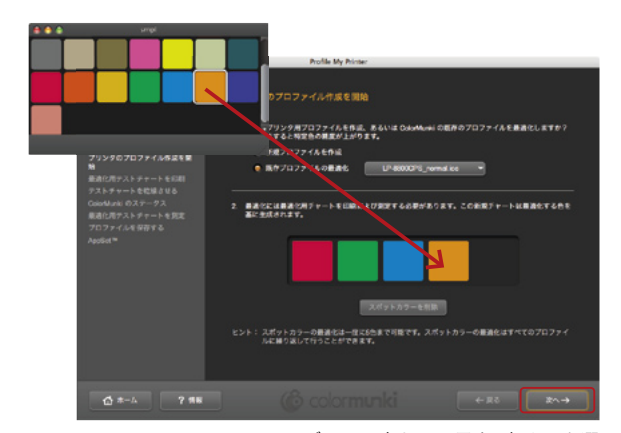

Colormunki Designでは、ライブラリの中から、最大5色までを選 択して最適化を施すことができます。ライブラリまたはユーザパ レットからスポットカラーをドラッグすると、プリンタプロファイ ルを最適化するためのチャートが生成されます。

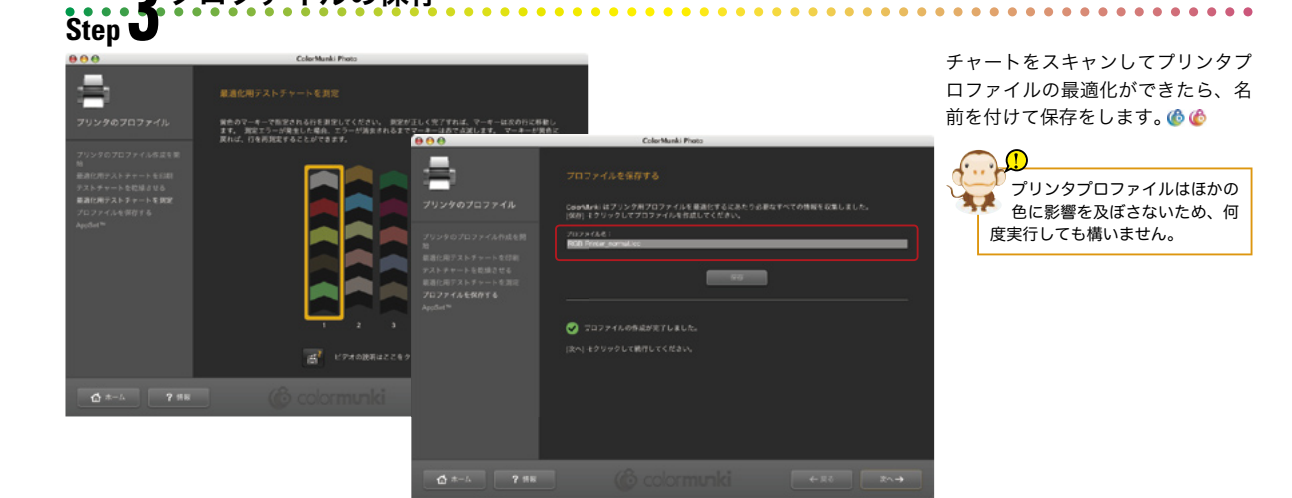

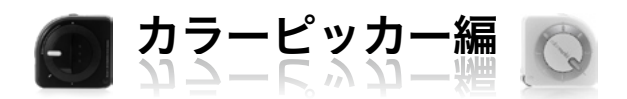

# ユーザパレットの作成

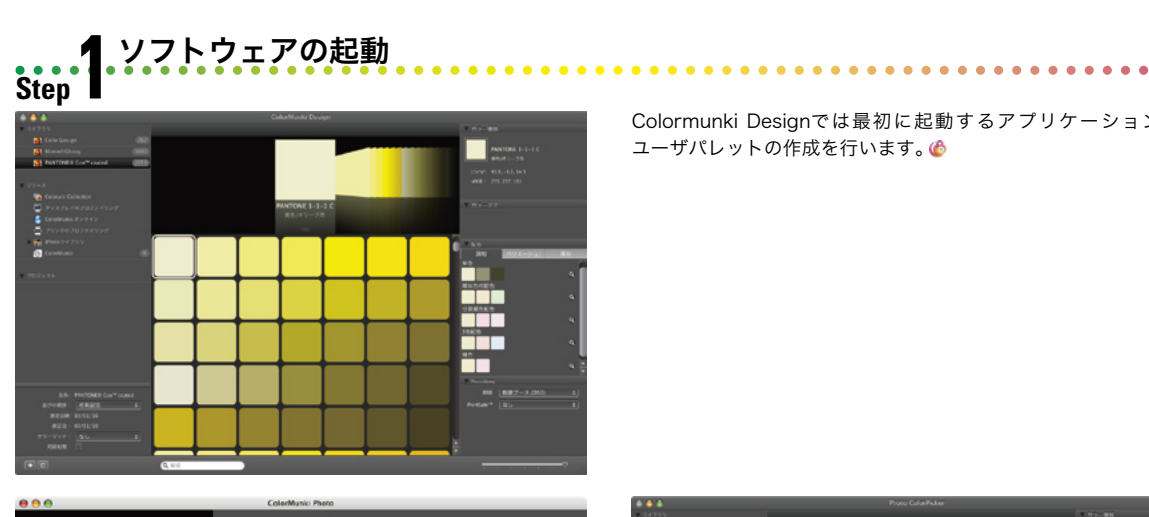

Colormunki Designでは最初に起動するアプリケーションから ユーザパレットの作成を行います。

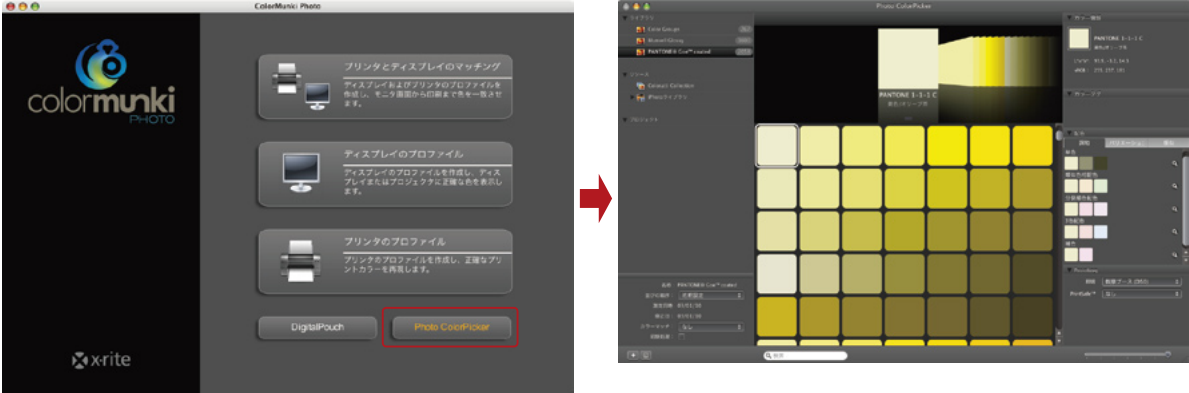

Colormunki Photoでは『Photo ColorPicker』をクリックすると、 ユーザパレットを作成するためのユーティリティが起動します。 🍈

#### ● パレットの新規作成 Step (

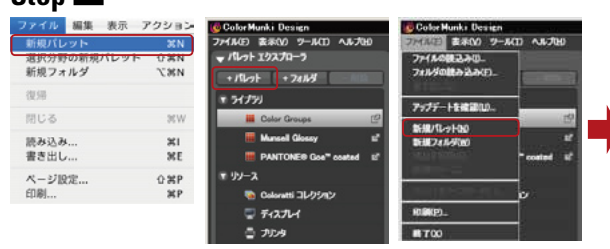

Macintoshでは「ファイル」メニュー→「新規パレット」でプロ ジェクトエリアに新規パレットが作成されます。Windowsではパ レットエクスプローラの『パレット』をクリックするか、「ファイ ル」メニュー→「新規パレット」を選択すると、プロジェクトエリ アに新規パレットが作成されます。 🚳 🚳

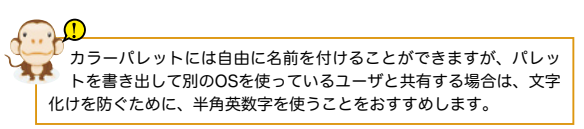

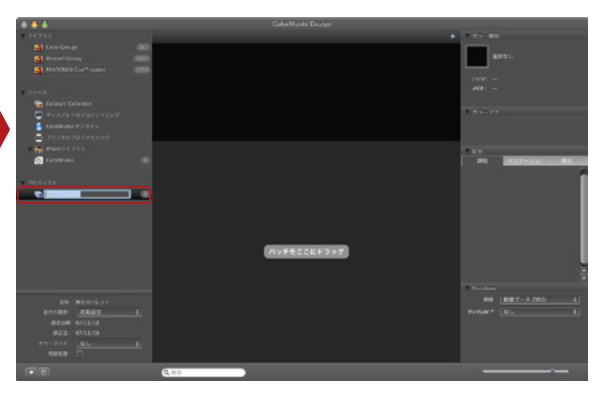

. . . . . . . . . . . .

### 測色/配色パネルの使い方

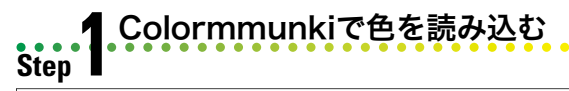

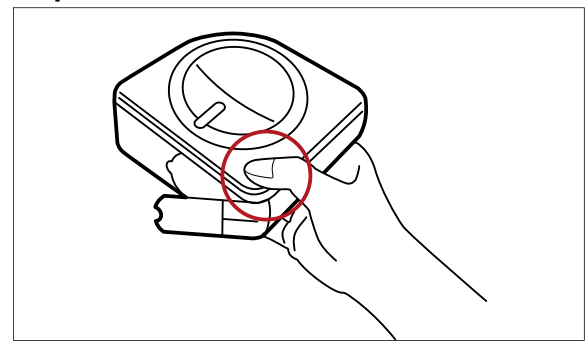

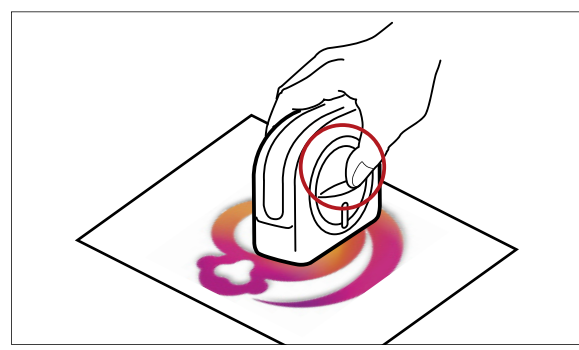

配色パネルを利用する

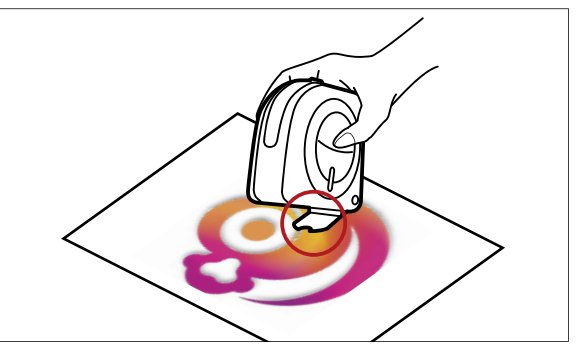

Colormunkiで印刷物や立体物の色を測色するには、まず、測定器 のボタンを押してターゲットフラグを開きます。ターゲットフラグ を読み込みたい部分に合わせたら、Colormunkiを押し下げてボタ ンを押します。 🚳 🙆

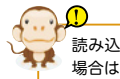

読み込む色の面積が広く判りやすい場合や、立体物の色を読み込む 場合は、ターゲットフラグを開かなくても構いません。

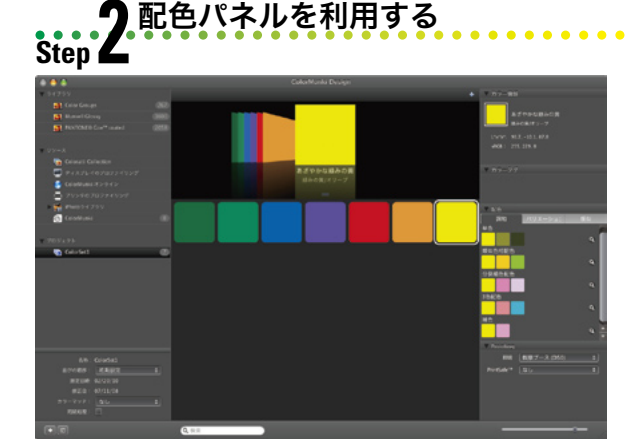

Colormunkiで測色した色は、自動的にユーザへパレット登録され ます。事前にユーザパレットを作成していない場合は、ユーザパ レットを作成して、別途表示されているパレットからドラッグ&ド ロップをして下さい。 🚳 俊

. . . . . . . . . . . . . . . . . . .

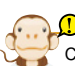

Colormunkiで最適化ができるのは、Colormunkiが作成したプリン タプロファイルのみとなります。他の測定器で作成したプリンタプ ロファイルや、プリンタメーカー、用紙メーカーなどで配布されてい るプロファイルを最適化することはできません。

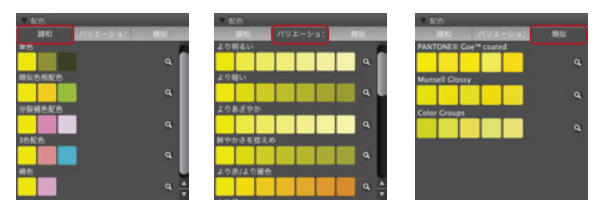

パレットに登録されている色を選択すると、配色パネルでさまざま なバリエーションを表示することができます。『調和』タブでは5種 類の配色パターン、『バリエーション』タブでは、明度・彩度・暖 色・寒色などを加えた9種類の配色パターン、『類似』タブでは、内 蔵しているライブラリーから近似した色を5色ずつ選択して表示し ます。配色パネルに表示された色は、ドラッグ&ドロップしてユー ザパレットへ登録することもできます。 🕼 俊

# パレットの同期と書き出し

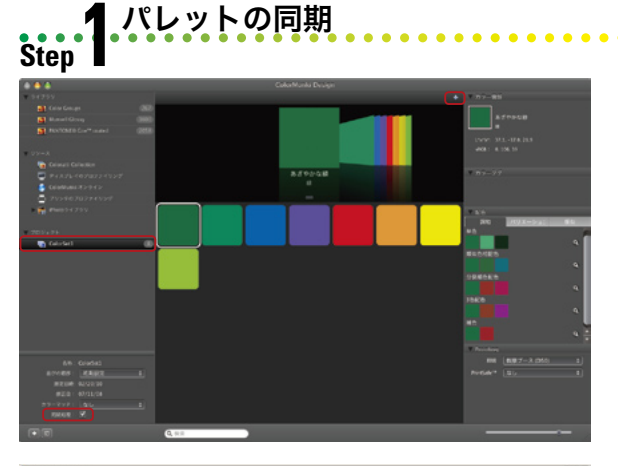

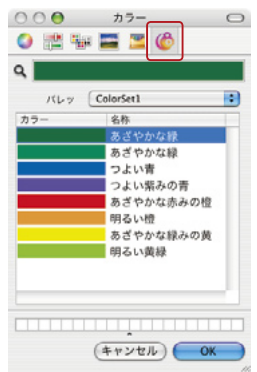

作成したユーザパレットを選択して、ウィンドウ左下の『同期処理』にチェックを入れると、ユーザパレットの内容とOSのカラーパレットを同期させることができます。ウィンドウ右上にある『+』をクリックしてOSのカラーパレットを表示すると、標準のカラーピッカーに加えて、Colormunkiのパレットが追加されます。Mac OSではOSのカラーパレットで追加した色を、Colormunkiのユーザパレットに反映させることができます。⑥ ⑥

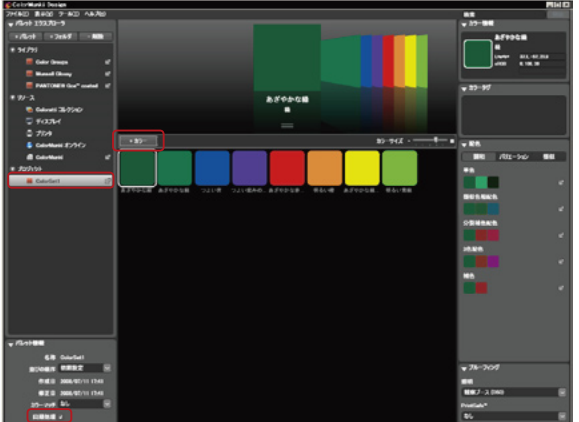

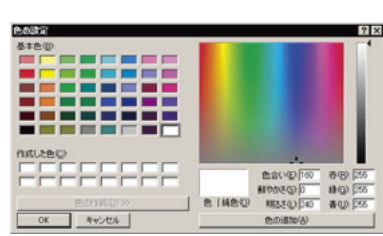

Windowsではユーザパレットを選択し『同期処理』にチェックを した後、『+カラー』をクリックするとOSのカラーパレットが表示 されます。Windowsの場合はシステムで作成した色をユーザパレッ トに反映させることができます。 (6) (6)

# 2パレットの書き出しと読み込み

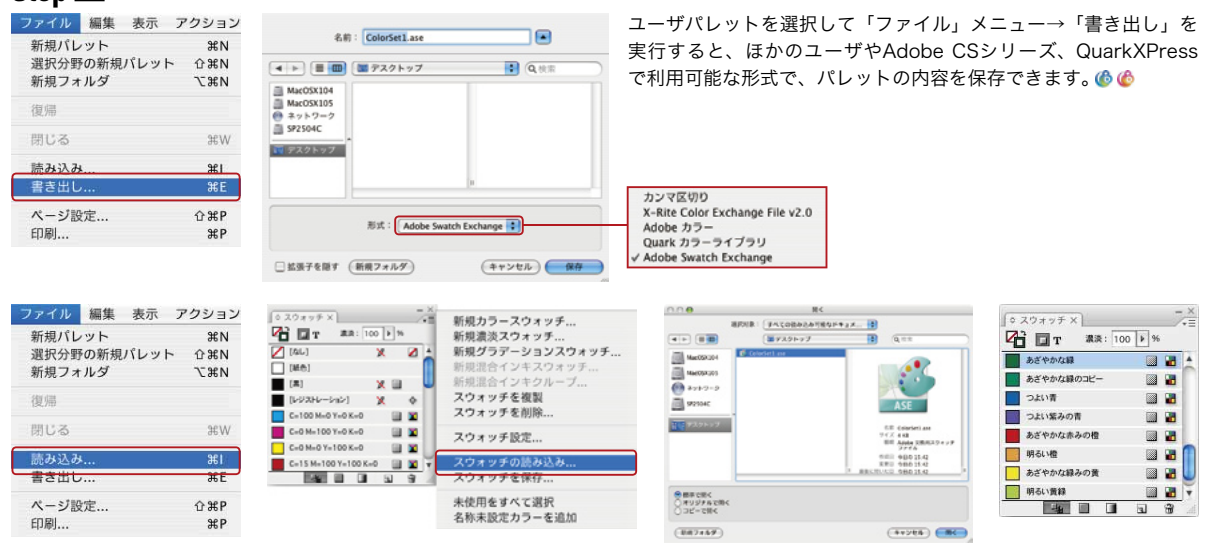

# DigitalPouchの使い方

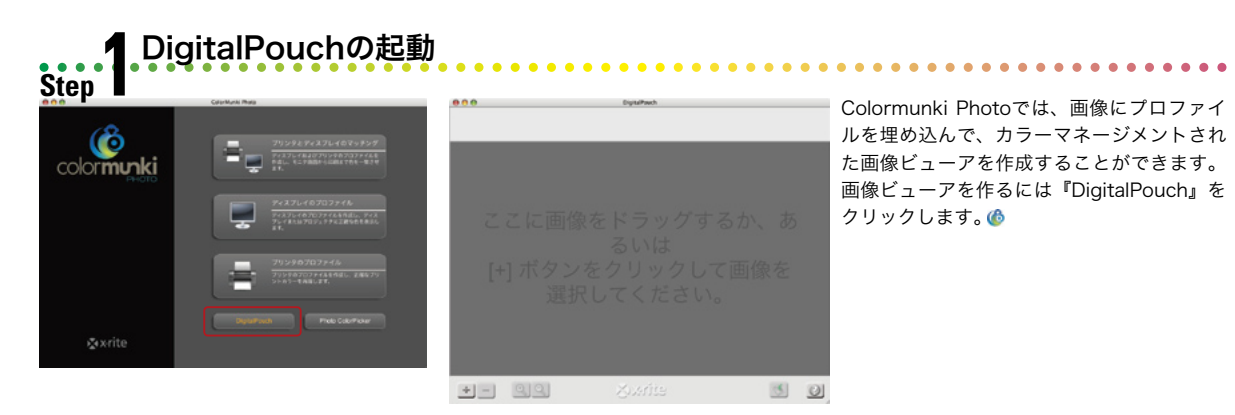

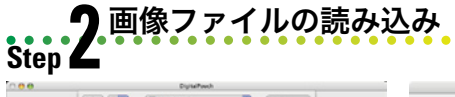

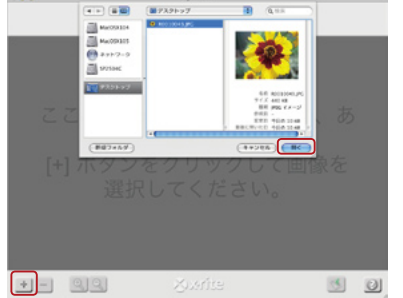

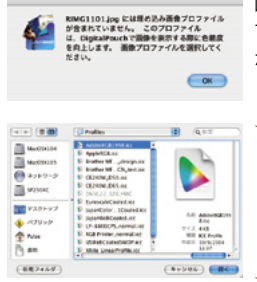

画像を読み込むにはDigitalPouchに画像をドラッグ&ドロップ するか、ウィンドウ左下の『+』をクリックして、ダイアログ から画像を選択します。

. . . . . . . . . . . . . . . . . .

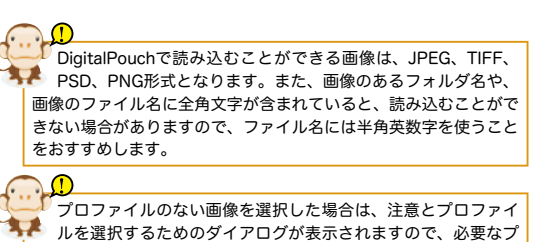

Pouchの保存 Step 🗳

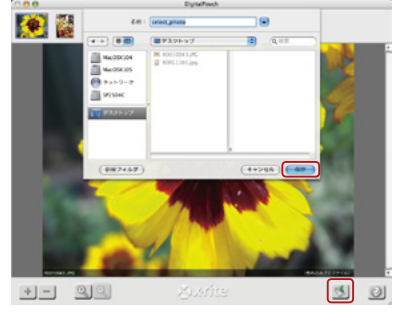

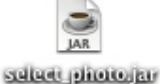

DigitalPouchに画像を読み込んだら、画像ビューアとして保存 します。ウィンドウ右下の『デジタルパウチを保存』をクリッ クして、プロファイルを埋め込んだ画像を含んだ画像ビューア を作成します。

ロファイルを選択して下さい。

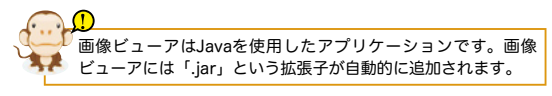

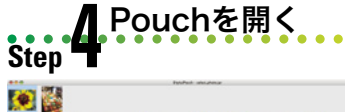

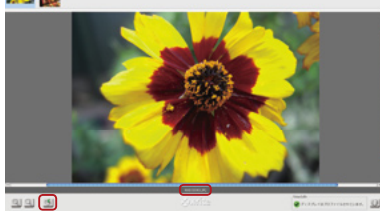

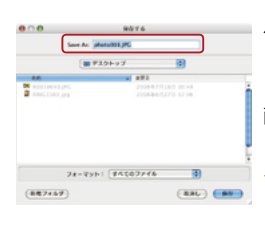

作成された画像ビューアファイルをダブルクリックすると、プ ロファイルを適用した状態で画像を表示することができます。 ウィンドウ左下の『画像を保存』をクリックすると、選択した 画像を保存することができます。

. . . . . . . . . . . . . . . . . . .

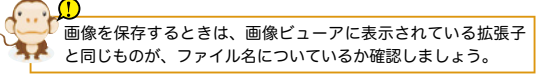

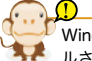

Windowsの場合、「.jar」ファイルを開くにはJRE(Java Runtime Environment)がインストー 😯 ルされている必要があります。JREはhttp://www.java.com/ja/download/からダウンロードで きます。

## パレット共有機能を使う

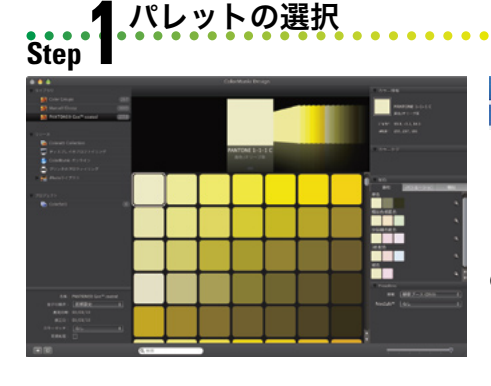

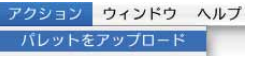

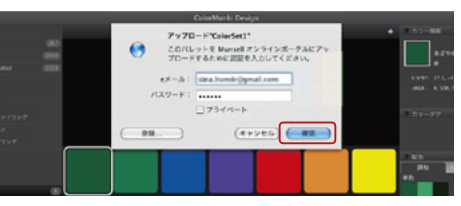

. . . . .

Colormunki Designでは作成したユーザパレットを、専用Webサイトにアップロードして、他のユーザと共有することができます。ユーザパレットを選択して「アクション」メニュー→「パレットをアップロード」を実行します。初めて利用する場合はメールアドレスと任意のパスワードを設定して『登録』をクリックします。『プライベート』にチェックをすると、非公開でアップロードすることができます。 ⑥

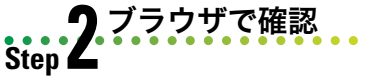

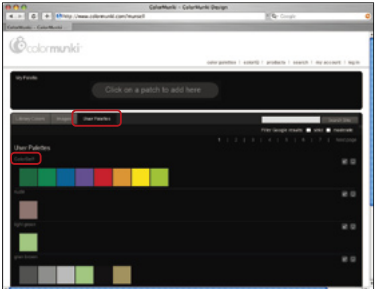

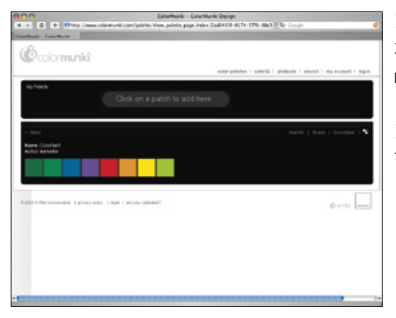

アップロードしたパレットはColormunkiの専用 ホームページ (http://www.colormunki.com/ munsell) から確認すること確認することがで きます。『User Palettes』をクリックすると、 アップロードされているパレットが表示されま す。 €

. . . . . . . . . . . . . .

#### **3**パレットのダウンロード Step **3**

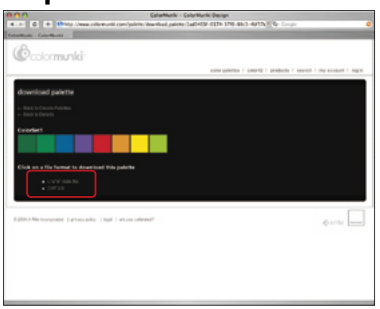

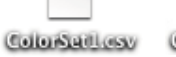

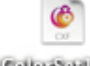

liese ColorSettloof

#### アップロードしたファイルの管理 Step

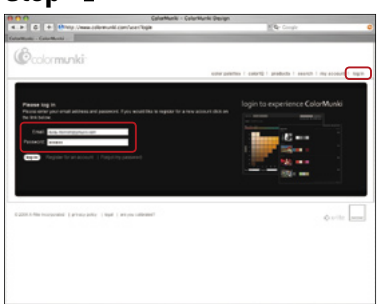

| 0.0                                                       | CalaMunki - S | Calarkiunki Devign                                                                                                    |                      |
|-----------------------------------------------------------|---------------|----------------------------------------------------------------------------------------------------|----------------------|
| <ul> <li>4 In G + Bhity Unsecolomunican/prosed</li> </ul> |               | Million Comple                                                                                                    |                      |
| Authority - Calu-Muniti                                   |               | and the second second se |                      |
| 8                                                         |               |                                                                                                    |                      |
| Colormunki                                                |               |                                                                                                    |                      |
|                                                           |               | color polettos 1 apertis 1 producto 1 asarch                                                                                                    | I my movem I mp-or   |
|                                                           | _             | _                                                                                                    |                      |
| my latest palettes 🛛 👻                                    |               | popular images 🔫                                                                                                    |                      |
| Conclust.                                                 |               | Ro Ad                                                                                                    |                      |
|                                                           |               |                                                                                                    |                      |
|                                                           |               | THE R LEWIS                                                                                                    |                      |
|                                                           |               | 100                                                                                                    |                      |
|                                                           |               |                                                                                                    |                      |
|                                                           |               | Sec. 1                                                                                                    |                      |
|                                                           |               |                                                                                                    |                      |
|                                                           |               |                                                                                                    |                      |
|                                                           |               |                                                                                                    |                      |
|                                                           |               |                                                                                                    |                      |
|                                                           |               |                                                                                                    |                      |
|                                                           |               |                                                                                                    |                      |
| search colors                                             |               | latest articles                                                                                                    |                      |
| Nardayanana                                               | 1000          | Sancer Penny Specie Sy Lifes                                                                                                    |                      |
| and a material                                            |               | spart hop menune heat straces to provide a                                                                                                    | creater implayer to  |
|                                                           |               | querily also, as well as a place to also produced to a                                                                                                    |                      |
|                                                           |               | Asite CU fait OFFContine by 3.7m                                                                                                    |                      |
|                                                           | re            | industry you know that maintaining consistent ratio for                                                                                                    | regland pair another |
|                                                           |               | with some holds been and marking. The Autoral more up                                                                                                    |                      |

ウィンドウ右上の『log in』をクリックして、 登録しているメールアドレスとパスワードを入 力すると、自分でアップロードしたパレットの URLをメールで送ったり、不要になったパレッ トの削除を行うことができます。@

. . . . . . . . . . . . . . .

#### エックスライト製品を理解し活用していただくためのセ ミナー「エックスライト公認トレーニングサービス」を 開催しています。詳細についてはこちらをご覧下さい。 http://www.pulse1.co.jp/xrite\_seminar/

X-Rite製品に関する情報はこちら http://www.xrite.com/ Color Munkiに関する情報はこちら http://www.colormunki.com/

Colormunki Control Guide — Color Munki 操作ガイド—

制作:株式会社クアドラ テクニカルドキュメンテーション室 監修:エックスライト株式会社

©エックスライト株式会社 2008 All Rights Reserved.

```
※本書の著作権はエックスライト株式会社に帰属します。
営利、非営利を問わず、一部または全部を著作者の許可を得ず複写、複製、転用、販売など二次利用をす
ることは著作権上禁じられています。
※本書の内容により発生したいかなる事故、損害について、エックスライト株式会社は一切の責任を負いか
ねます。各自の責任においてご利用ください。
※本書の内容は予告なしに変更されることがあります。
```

ColorMunki、ColorMunki Photo、ColorMunki Designは米国およびその他の国におけるX-Rite Incorporatedの登録商標です。Apple、Macintosh、Mac OSは米国およびその他の国で登録されている Apple, inc.の登録商標です。Microsoft、Windowsは米国Microsoft Corporationの米国およびその他の国 における登録商標です。PANTONEおよびその他のPANTONE, inc.の登録商標はPANTONE, inc.に帰属しま す。Adobe、Adobe InDesign、Illustrator、PhotoshopはAdobe Systems Incorporated (アドビシス テムズ社)の商標です。その他の製品名、ブランド名、会社名はそれら所有者の商標または登録商標です。

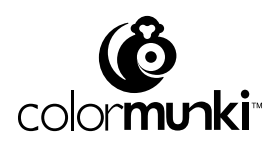

xr-cmcg Rev01